## USING FALCON TO ACCESS CENTRAL OFFICE PLAN FILE ROOM FILES

Since the files that you will be accessing are TIFF image files, the following screen captures are showing the Windows version (Document Manager) of Falcon instead of the MicroStation MDL version.

To access Falcon, go to Start, then Programs, then Falcon\_DMS, then Doc. Manager.

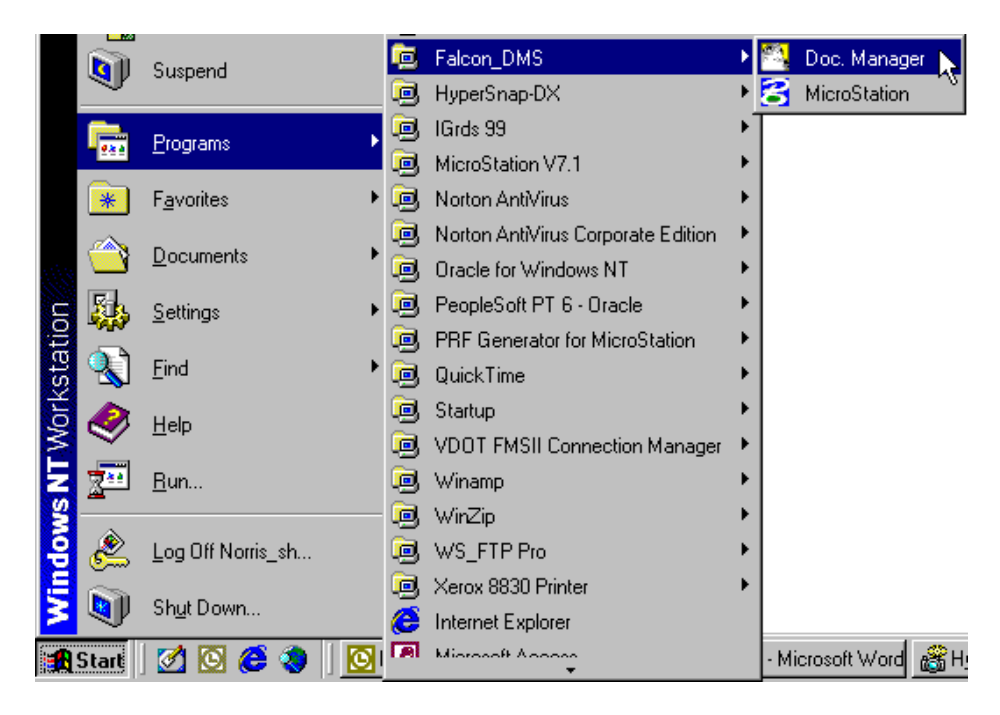

When the Falcon Dialog box opens up, click on Workspace, then Environments, then Plan File Room.

| 💐 Falcon/DMS v5 Do              | bcument Manager (central office)                                                                                                    |
|---------------------------------|----------------------------------------------------------------------------------------------------|
| <u>File</u> File Selection Data | ta <u>b</u> ase <u>W</u> orkspace Help                                                                                                    |
| Server File Selection           | Environment bistol<br>User Pref culpeper Files Selected: 0                                                                                                    |
| PPMS#                           | ✓     Image: Arrow of the falcon       ✓     Image: Arrow of the falcon       ✓     Image: Arrow of the falcon <t< th=""></t<> |
| DirLevel4                       | nova<br>plan file room<br>richmond<br><<                                                                                                    |
| DirLevel6                       | All staunton suffolk                                                                                                    |
| General Information             | Directories & Keywords Title Block File Format Keywords Document Notes                                                                                                    |
| Description                     |                                                                                                    |
| Document #                      | Rev #         /         Sheet #         Save                                                                                                    |
| Status                          | File Format                                                                                                    |
|                                 |                                                                                                    |
| Availability                    | / / <u>Hext</u>                                                                                                    |
| Availability<br>Last Modified   | /     /     /     Hext       Date     Created By     /                                                                                                    |
| Availability<br>Last Modified   | /     /     /     Hext:       Date     Created By     / <u>View</u> Checkout     Check in     Search                                                                                                    |

The dialog box will change to show choices for File Room, District, Projects, and Sub Projects. Click on the down arrow next to the File Room field. You will then see three choices for types of plans to view. Click on Road Plans, then click on the OK button.

| 🔁 Falcon/DMS               | v5 Docume           | nt Manager (f     | <sup>9</sup> lan File F | loom)          |                    |               | _ 🗆 ×       |
|----------------------------|---------------------|-------------------|-------------------------|----------------|--------------------|---------------|-------------|
| <u>File</u> File Selection | n Data <u>b</u> ase | <u>W</u> orkspace | H <u>e</u> lp           |                |                    |               |             |
| SL                         | <b>+</b> s +        | <b>₩</b>          |                         | rie 4 # # *    |                    |               |             |
| -Server File Sele          | ction ———           | (                 | File Name               |                | File               | s Selected:   | 0           |
| File Room                  |                     |                   | *.*                     |                |                    | oolootodi     |             |
| District                   |                     |                   |                         |                | >                  |               |             |
| District                   | <u> </u>            |                   |                         |                | >>                 |               |             |
| Projects                   | <u> </u>            | Item Se           | lection                 |                |                    |               |             |
| Sub Projects               | I                   | bridg             | e plans                 |                | <                  |               |             |
|                            |                     | road              | plans                   |                | <<                 |               |             |
|                            |                     |                   |                         |                |                    |               |             |
|                            |                     |                   |                         |                |                    |               |             |
| General Inform             | ation Dir           | ectori            |                         |                | t Keywords         | L Document No | ntes        |
|                            |                     |                   |                         |                | ano <u>r</u> noido |               |             |
| Description                |                     |                   |                         |                |                    |               |             |
| Document #                 |                     |                   |                         |                | Sheet              | t #           | Save        |
|                            |                     | _                 | <u>o</u> k <sub>N</sub> | <u>C</u> ancel |                    |               | Prev        |
| Status                     |                     |                   | ~~~~~                   |                |                    |               | Howt        |
| Availability               |                     | /                 |                         | /              | / _                |               | Trent       |
| Last Mo                    | dified Date         |                   | Create                  | d By           | /                  |               |             |
|                            |                     |                   |                         |                |                    |               |             |
| <u>O</u> pen               | Vie                 | w C <u>ł</u>      | eckout                  | Check In       | Sea <u>r</u> ch    | . E           | <u>x</u> it |
| Select on existing 5       | ile Room            |                   |                         |                |                    |               |             |
| Jocider an existing r      | iic Room.           |                   |                         |                |                    |               |             |

Next, click on the down arrow next to the District field. Select the District that the project is located in, then click on the OK button.

| 🔁 Falcon/DMS v5 Document Ma                                                                                              | anager (Plan File Room)                                                                                                    |                                                                  |
|----------------------------------------------------------------------------------------------------|----------------------------------------------------------------------------------------------------|------------------------------------------------------------------|
| <u>F</u> ile File Selection Data <u>b</u> ase <u>W</u> or                                                                | rkspace H <u>e</u> lp                                                                                                    |                                                                  |
| SL 😼 🖻                                                                                                    | 60 <mark>2 42 5</mark> 13 19 19 19                                                                                                    | 8 M28                                                            |
| Server File Selection                                                                                                    | File Name                                                                                                    | Files Selected: 0                                                |
| File Room road plans                                                                                                    | - v   **                                                                                                    |                                                                  |
| District                                                                                                    |                                                                                                    |                                                                  |
| Projects                                                                                                    | District Selection                                                                                                    |                                                                  |
| Sub Projects                                                                                                    | bristol                                                                                                    |                                                                  |
|                                                                                                    | culpeper<br>fredericksburg                                                                                                    |                                                                  |
|                                                                                                    | hampton roads                                                                                                    |                                                                  |
|                                                                                                    | nova                                                                                                    |                                                                  |
|                                                                                                    | richmond                                                                                                    |                                                                  |
|                                                                                                    | richmond<br>salem                                                                                                    |                                                                  |
| General Information Directori                                                                                            | richmond<br>salem<br>staunton                                                                                                    | at Keywords Document Notes                                       |
| General Information Directori                                                                                            | richmond<br>salem<br>staunton                                                                                                    | at Keywords Ŭ Document Notes                                     |
| General Information Directori<br>Description<br>Document #                                                               | richmond<br>salem<br>staunton                                                                                                    | at Keywords Document Notes                                       |
| General Information Directori<br>Description<br>Document #<br>Status                                                     | richmond<br>salem<br>staunton                                                                                                    | at Keywords Document Notes Sheet # Prev                          |
| General Information Director                                                                                             | ichmond<br>salem<br>staunton                                                                                                    | sheet # Save<br>Prev                                             |
| General Information Director<br>Description<br>Document #<br>Status<br>Availability<br>Last Modified Date                | fichmond       salem       staunton         OK         Created By                                                                                                    | at Keywords Document Notes  sheet # Save Prev Next               |
| General Information Directori<br>Description<br>Document #<br>Status<br>Availability<br>Last Modified Date               | Itichmond       salem       staunton         Image: Image of the staunton         Image: Image of the staunton         Image: Image of the staunton         Image: Image of the staunton         Image: Image of the staunton         Image: Image of the staunton         Image: Image of the staunton         Image: Image of the staunton         Image: Image of the staunton         Image: Image of the staunton         Image: Image of the staunton         Image: Image of the stauton         Image: Image of the stauton         Image: Image of the st                                                                                                    | sheet # Save<br>/ Hext                                           |
| General Information Director<br>Description<br>Document #<br>Status<br>Availability<br>Last Modified Date                | Itichmond       salem       salem       staunton       Image: Image of the staunton       Image: Image of the staunton       Image | sheet # Save<br>Prev<br>/ Hext                                   |
| General Information     Director       Description     Document #       Status     Availability       Last Modified Date | fichmond         salem         salem         staunton                                                                                                    | at Keywords Document Notes  sheet # Save Prev Next / Search Exit |

Next, click on the down arrow next to the Projects field. Select the project that you are interested in, then click on the OK button.

| Falcon/DMS v5 Document                                  | Manager (Plan File Room)                                                                                                    | _ 🗆 X         |
|---------------------------------------------------------|----------------------------------------------------------------------------------------------------|---------------|
| Server File Selection                                   |                                                                                                    |               |
| File Room road plans                                    | V File Name<br>A.* ><br>V                                                                                                    | ted: 0        |
| Projects                                                | Projects Selection                                                                                                    |               |
| Sub Projects General Information Description Document # | 0001-020-v28, m-501<br>0001-042-v13, rw-201, c-50<br>0001-043-v08, rw-202, c-50<br>0001-058-v05, rw-201, c-50<br>0005-018-v05, rw-201, c-50<br>0005-043-v05, rw-201, c-50<br>0005-043-v03, rw-201, c-50<br>0006-037-114, rw-201, c-50<br>0010-020-128, rw-201, c-50<br>0010-020-128, rw-201, rw-201, rw-201, rw-201, rw-201, rw-201, rw-201, rw-201, rw-201, rw-201, rw-201, rw-201, rw-201, rw-201, rw-201, rw-201, rw-201, rw-201, rw-201, rw-201, rw-201, rw-201, rw-201, rw-201, rw-201, rw-201, rw-201, rw-201, rw-201, rw-201, rw-201, rw-201, rw-201, rw-201, rw | nent Notes    |
| Status                                                  |                                                                                                    | Prev          |
| Availability<br>Last Modified Date                      | Created By                                                                                                    |               |
| <u>O</u> pen <u>V</u> iew                               | Checkout Check in Search                                                                                                    | E <u>x</u> it |
| Select an existing Projects.                            |                                                                                                    |               |

Files should show up in the File Names field. File names are set up using the base project number, the sheet number, and the .tif extension. When you select a file the database tabs at the bottom will show appropriate information.

| Sia Selection Database Workspace Help                                                                                                    | _ 🗆 X       |  |  |  |  |
|----------------------------------------------------------------------------------------------------|-------------|--|--|--|--|
|                                                                                                    |             |  |  |  |  |
| Server File Selection         File Name         Files Selected:         O           File Room         road plans         V         District         projects         0001-020-v28_1.tif         >           Projects         0001-020-v28_1.tif         >         >         >>         >>           Sub Projects         0001-020-v28_1.tif         >         >>         >>         >>           Multiple for the selected of the selected of the se |             |  |  |  |  |
| General Information Directories & Keywords Title Block File Format Keywords Document Notes                                                                                                    |             |  |  |  |  |
| Description From:: Gayland Avenue (Left Turn Lanes) To: Park Lee Place (Tower Drive)         Document # 0001-020-V28_1         Rev #                                                                                                    | ave         |  |  |  |  |
| Status     Image: Construction       Availability     On Server                                                                                                    | rev<br>lext |  |  |  |  |
| Last Modified Date 04/05/01 Created By watkins1_d / 04/05/01                                                                                                    |             |  |  |  |  |
| <u>Open View Checkout</u> Check In Search Exit                                                                                                    |             |  |  |  |  |
| Retrieved database record for <0001-020-V28_1.TIF>                                                                                                    |             |  |  |  |  |

| General Information Directories & File Room: road plans<br>District: richmond<br>Projects: 0001-020-v28, m-501<br>Sub Projects:<br>DirLevel5:<br>DirLevel6: | Keywords <u>T</u> itl<br>PPMS/UPC<br>County/City<br>Adv. No.<br>R/W Appr.<br>Const. Appr.<br>Plan Number | e Block File Format<br>13843<br>chesterfield<br>205-97a<br>4/8/97 | V         04/05/01         Save           V         04/05/01         Save           V         04/05/01         Prev           V         04/05/01         Next |
|----------------------------------------------------------------------------------------------------|----------------------------------------------------------------------------------------------------|-------------------------------------------------------------------|----------------------------------------------------------------------------------------------------|
| Open         View           Retrieved database record for <0001-020-                                                                                        | Checkout                                                                                                 | Check <u>I</u> n                                                  | Search Exit                                                                                                    |

| General Information       Directories & Keywords       Title Block       File Format Keywords       Document         (Undefined)       (Undefined) | Notes<br>Save<br>Prev<br>Next |
|----------------------------------------------------------------------------------------------------|-------------------------------|
| Open         View         Checkout         Check In         Search           Retrieved database record for <0001-020-V28_1.TIF>                                                                                                    | E <u>x</u> it                 |

| General Information                   | Directories & Keywords Title Block File Format Keywords Document Notes                                            |  |
|---------------------------------------|----------------------------------------------------------------------------------------------------|--|
|                                       | Tax Map No.                                                                                                    |  |
| <b>Open</b><br>Retrieved database rec | View         Checkout         Check In         Search         Exit           ord for <0001-020-V28         1.TIF> |  |

If you are not sure of the project District, number, etc. , then you can use Falcons search engine to find it. To start the search, click on the Search button at the bottom of the dialog box. You may search the database by keying-in info in one of the blank fields. The following screen captures show an example of the description field on the General Information tab and the PPMS number field in the Directories & Keywords Tab.

| Database Search            |                                |                                                                                                    |              |
|----------------------------|--------------------------------|----------------------------------------------------------------------------------------------------|--------------|
| File                       |                                |                                                                                                    |              |
| <u>General Information</u> | Directories & <u>K</u> eywords | <u>T</u> itle Block                                                                                                    | Supplemental |
| General Info               | ·                              |                                                                                                    |              |
| Description sgayland*      |                                |                                                                                                    |              |
| Document #                 | Re                             | sv # S                                                                                                    | heet #       |
| Status                     | Locat                          | ion                                                                                                    | User         |
| Availability               | ✓ Created                      | l By State State | Station      |
| File Format                | V File Nam                     | e                                                                                                    |              |
|                            | <u>S</u> ubmit SQL             | <u>C</u> lear E <u>x</u> it                                                                                                    |              |

| Database Search     |                            |               |               |              |
|---------------------|----------------------------|---------------|---------------|--------------|
| File                |                            |               |               |              |
| General Information | Directories & <u>K</u> eyw | vords         | Title Block   | Supplemental |
| Directory Levels    | Кеу                        | words         |               |              |
| File Room           | V                          | PPMS/UPC 13   | 843           | ▼ Date       |
| District            | V                          | County/City   |               | ▼ Date       |
| Projects            | V                          | Adv. No.      |               | ▼ Date       |
| Sub Projects        | $\vee$                     | R/W Appr.     |               | ▼ Date       |
|                     |                            | Const. Appr.  |               | ▼ Date       |
|                     |                            | Plan Number   |               | ▼ Date       |
|                     | <u>S</u> ubmit SQL         | <u>C</u> lear | E <u>x</u> it | 1            |

Once you have filled the appropriate field, click on the Submit SQL button to initiate the search. If the search is successful, Falcon should give you a choice list of all the files that match your search request.

| Data  | abase Search Results — |                 |                                                   |
|-------|------------------------|-----------------|---------------------------------------------------|
|       | Records: 1 - 30 of 30  | Mo <u>r</u> e   | Ne <u>w</u> /Modify <u>P</u> rint Canc <u>e</u> l |
| Filen | ame                    | Document Number | Description                                       |
| 0001  | 1-020-v28_1.tif        | 0001-020-V28_1  | From:: Gayland Avenue (Left Turn La 🔼             |
| 0001  | 1-020-v28_1a.tif       | 0001-020-V28_1A | From:: Gayland Avenue (Left Turn La 🔔             |
| 0001  | 1-020-v28_1b.tif       | 0001-020-V28_1B | From:: Gayland Avenue (Left Turn La               |
| 0001  | I -020-∨28_2.tif       | 0001-020-V28_2  | From:: Gayland Avenue (Left Turn La               |
| 0001  | l-020-v28_2a.tif       | 0001-020-V28_2A | From:: Gayland Avenue (Left Turn La               |
| 0001  | 1-020-v28_2b.tif       | 0001-020-V28_2B | From:: Gayland Avenue (Left Turn La 🖵             |

When you have found the project information you were looking for, click on the file that you wish to view, then click on the View button at the bottom of the dialog box. A Select Application dialog box will appear. Select imaging if you are using a Windows NT machine or imaging\_win95 if you are using a Windows 95 machine, then click on the OK button.

| Ralcon/DMS v5 Document Manager (Plan File Room)<br>File File Selection Database Workspace Help                                                                                                    | _ 🗆 X                        |
|----------------------------------------------------------------------------------------------------|------------------------------|
|                                                                                                    |                              |
| Server File Selection         File Name         Files Selected:           File Room         road plans         V         0001-020-v28_1.tif         >           District         richmond         V         0001-020-v28_1A.TIF         >>           Ou01-020-v28_1B.TIF         0001-020-v28_1B.TIF         >>         >>           Sub Projects         V         0001-020-v28_2.TIF         >>           0001-020-v28_2B.TIF         V         0001-020-v28_2B.TIF         <                                                                                                    | 0                            |
| Select Application     <       Application     <       Imaging     OK       Imaging_win95     Cancel       Reywords     Document No       Imaging     Iace (Tower Drive)                                                                                                    | utes ]                       |
| Document # 0001-020-V28_1         Rev #         /         Sheet #                                                                                                    | Save                         |
| Status       Image: Constant in the second second sec | <u>P</u> rev<br><u>N</u> ext |
| <u>Open View Checkout</u> Check In Search E                                                                                                    | <u>x</u> it                  |
|                                                                                                    |                              |

The file will open in an application called Imaging, which will view and print the file only. These are TIFF image files and they are not editable.

| 🖪 0001-020-V28_1.TIF - Imaging (Read Only)                                                                                                    |                                                                                                    |
|----------------------------------------------------------------------------------------------------|----------------------------------------------------------------------------------------------------|
| <u>File E</u> dit <u>V</u> iew <u>P</u> age <u>Z</u> oom <u>Annotation</u> <u>H</u> elp                                                                                                    |                                                                                                    |
|                                                                                                    |                                                                                                    |
| ATV. 2.05-914                                                                                                    |                                                                                                    |
| HIGG OF 94(1)5<br>SPEET FR. BECKNICK<br>- BECKNICK<br>- BECK | COMMONVELATE OF VERCENIA<br>DEPARTMENT OF TRANSPORTATION<br>PLAN AND PROFILE OF PROPOSED<br>STATE HIGHWAY<br>CHESTERFIELD COUNTY<br>FROM :GAYLAND AVENUE<br>TO :PARK LEE PLACE (TOWER DR.) |
| Beneficial and the second second                                                                                                    | End Photo20001020V028.#200                                                                                                    |
| For Help, press F1                                                                                                    | 3.60% Page 1 of 1                                                                                                    |